■2-10-3 限度額超過入力の確認・変更を行う

限度額超過入力で処理した内容の確認と変更を行います。

## 【ポイント】

限度額超過入力は単位数の減少のみが処理可能となります。当メニューは履歴の削除ができませんので、単位数の 増加変更を行う場合は、「レンタルー括取消」メニューで売上の取消を行い、再度、限度額超過入力を行って下さい。

| 1.                | <i>"</i> ) |                         |
|-------------------|------------|-------------------------|
| 「請求」メニューをクリックします。 | עפטע 🗖     | 04. 自動入金データ取込           |
|                   |            | 05. 売掛金管理表発行            |
|                   |            | 06. 売掛金管理表再発行           |
|                   |            | 07. 売掛元帳照会              |
|                   |            | 08. 一括諸求内容変更入力          |
|                   | 🗋 請求       | 09. 一括請求内容変更入力(明細)      |
|                   |            | 10. レンタルー括売上            |
|                   | - マスタ設定    | 11. レンタルー括売上取消          |
|                   |            | 12. レンタル国保連伝送ファイルの作成    |
|                   |            | 13. レンタル国保連再請求伝送ファイルの作成 |
| L                 | 🛄 システム     |                         |

2.

メニューが展開されますので、「国 保連修正入力」メニューを選択しま す。

| sign<br>fred<br>t被証・<br>? | <ol> <li>21. 国保連再請求一覧発行</li> <li>22. 国保連再請求入力</li> <li>23. 介護給付費明細書発行</li> <li>24. 介護給付費明細書発行(再請求)</li> <li>25. 介護給付費明細書再発行</li> <li>26. 介護給付費明細書再発行(再請求)</li> <li>27. 期利表発行</li> </ol> |
|---------------------------|----------------------------------------------------------------------------------------------------|
|                           | 28. 二利用某内充行<br>29. 国保速修正入力<br>20. 声上,整束                                                                                                    |

З.

国保連修正入力画面が表示され ます。

| I | C C C              |                  |        |                | 11/11/26( <u>+</u> ) | 16:05:47(25T) |
|---|--------------------|------------------|--------|----------------|----------------------|---------------|
| = | CSS care l         | business support | system |                | SAMPLE用ユーザー 株        | -10,400       |
|   | 060130             |                  | 国保護    | 静正入力           |                      | 金焼            |
|   |                    |                  |        | 対象事業會 建成曲径口口算法 | ***                  | (EE)          |
|   | 提供年月<br>(100000MM) | 01201            |        |                |                      |               |
|   | 液保院會委号(12)         |                  |        |                |                      |               |
|   |                    |                  |        |                |                      |               |
|   |                    |                  |        |                |                      |               |
|   |                    |                  |        |                |                      |               |
|   |                    |                  |        |                |                      |               |
|   |                    |                  |        |                |                      |               |
|   |                    |                  |        |                |                      |               |
|   |                    |                  |        |                |                      |               |
|   |                    |                  |        |                |                      |               |
|   |                    |                  |        |                |                      |               |
|   |                    |                  |        |                |                      |               |
|   |                    |                  |        |                |                      |               |
| - |                    |                  |        |                |                      |               |
|   |                    |                  |        |                |                      |               |
|   |                    |                  |        |                |                      |               |

4.

限度額超過入力の履歴を確認し ます。

「入力の履歴」をクリックします。

| 060130                       |       | 国伯    | <b>呆連修</b> ] |
|------------------------------|-------|-------|--------------|
| 提供年月(YYYYMM) 2<br>被保険者番号(F9) | 01201 | 入力の履歴 |              |
| 次の画面へ                        |       |       |              |
|                              |       |       |              |
|                              |       |       |              |

5.

入力の履歴が表示されます。 処理を行ったご利用者の変更前 の単位数と変更後の単位数が表 示されます。

|          |          |            |        |        |     |             |                       | Odesc 2) 17:21 |
|----------|----------|------------|--------|--------|-----|-------------|-----------------------|----------------|
|          | Read Com | YNN)       |        | 脱虫する   |     |             | 1月会1-1 月長末、1/1ペーロ     | ; # •          |
| 13 M - 2 | Real P   | Manage NO  |        | *Egan  |     |             | 入力目                   | *1             |
| /==-     | 201201   | 1111111114 | 电调道 一柄 | 500    | 250 | <b>15</b> 8 | 2011-11-26 16:29:43.0 |                |
|          |          |            |        | ( Mita |     |             |                       |                |
| -        |          |            |        |        |     |             |                       |                |
|          |          |            |        |        |     |             |                       | _              |
| 0.09.0   |          |            |        |        |     |             |                       |                |
| 全球医疗     |          |            |        |        |     |             |                       | _              |
| 小檗住印     |          |            |        |        |     |             |                       | _              |
| 販売       |          |            |        |        |     |             |                       | _              |
| 論求       |          |            |        |        |     |             |                       | _              |
| 支払       |          |            |        |        |     |             |                       | _              |
| 77.2 191 |          |            |        |        |     |             |                       | _              |
| -        |          |            |        |        |     |             |                       | _              |
|          |          |            |        |        |     |             |                       | _              |
| 2374     |          |            |        |        |     |             |                       | _              |
| データ連     |          |            |        |        |     |             |                       | _              |
| ****     |          |            |        |        |     |             |                       | _              |
| ATA      |          |            |        |        |     |             |                       | _              |
| 2-1-2-1  |          |            |        |        |     |             |                       |                |

6.

件数が多い場合は「提供年月」欄 に半角数字6桁にて日付を入力し て「検索する」をクリックすることに より絞り込みが行えます。

| 提供年月 <b>(</b> Ƴ) | (үүмм)     |        | 検索する  |    |
|------------------|------------|--------|-------|----|
| 提供年月             | 被保険者NO     | 被保険者氏名 | 変更前点数 | 変更 |
| 201201           | 1111111114 | 北海道 ○郎 | 500   |    |
|                  |            |        |       | 5  |

7.

履歴の確認のあと、変更を行う被 保険者を「被保険者番号」欄にてF 9検索を行い選択します。

| 060130          |       | 国保連修正 |
|-----------------|-------|-------|
|                 |       |       |
| 2<br>被保険者番号(F9) | 01201 | カの履歴  |
| <u>"</u> 地心正有。  |       |       |
|                 |       |       |
|                 |       |       |
|                 |       |       |

8. 被保険者が表示されます。

|              | -000       |        |     |
|--------------|------------|--------|-----|
| 060130       |            |        | 国保連 |
|              |            |        |     |
| 提供年月(YYYYMM) | 201201     | 入力の履歴  |     |
| 被保険者番号(F9)   | 1111111114 | 北海道 ○郎 |     |
| <br>次の画面へ    |            |        |     |
|              |            |        |     |
|              |            |        |     |
|              |            |        |     |

9.

内容を確認して「次の画面へ」をク リックします。

|   |              | -000      |        |     |
|---|--------------|-----------|--------|-----|
|   | 060130       |           |        | 国保連 |
|   |              |           |        |     |
|   | 提供年月(YYYYMM) | 201201    | 入力の履歴  |     |
| ſ |              | 111111114 | 北海道 ○郎 |     |
|   | 次の画面へ        |           |        |     |
|   |              |           |        |     |
|   |              |           |        |     |
|   |              |           |        |     |

## 10.

単位数の変更を行う場合は「変更 後単位数」欄に単位数の入力を行 います。

詳しくは「2-10-2 限度額超過 入力を行う」をご参照下さい。

## 【ポイント】

限度額超過入力は単位数の減少 のみが処理可能となります。単位 数を増加する場合は11へお進み 下さい。

## 11.

単位数の増加変更を行う場合

「国保連修正入力」メニューは履歴 の削除ができません。単位数の増 加変更を行う場合は、「レンタルー 括取消」メニューで売上の取消を 行い、再度、限度額超過入力を行 って下さい。 詳しくは「2-9-5 レンタル売上

計上を取り消す」をご参照下さい。

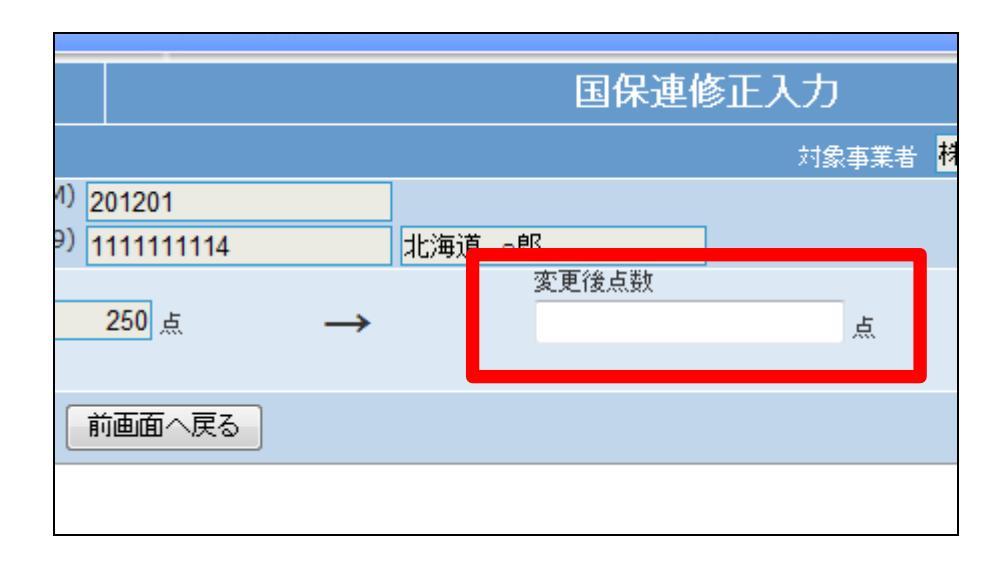

| □ // iggs/x5c | a. 大树 A. 你想去王家公司           |
|---------------|----------------------------|
| □ 介護住改        | 06. 売掛金管理表再発行              |
|               | 07. 売掛元帳照会                 |
| 🔤 販売          | 08. 一括請求内容変更入力             |
|               |                            |
|               | 09. 一括諸求內容変更入刀(明細)         |
| 🛄 支払          | 10. レンタル一括売上               |
| 🔲 マスタ設定       | 11. レンタルー括売上取消             |
|               | コンコンシャロ 国保護大学学会 くせの(成      |
| □ 環境設定        |                            |
|               | 13. レンタル国保理用語水伝达ファイルの1160、 |
|               | 14. レンタル自動集金用ファイル作成        |
| 🧰 データ連携       | 15. 韩龙谷矶理                  |
|               | エン・省日内国際大学王                |
| 🛄 カスタマイズ 💦 📋  | 16. 諸求書発行                  |